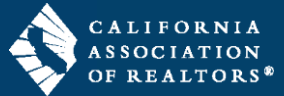

When you delete a transaction in zipForm, the system retains that transaction for 30 days, in which you have the opportunity to restore the transaction to your zipForm account. Follow the steps in this guide to restore deleted transactions to your zipForm account.

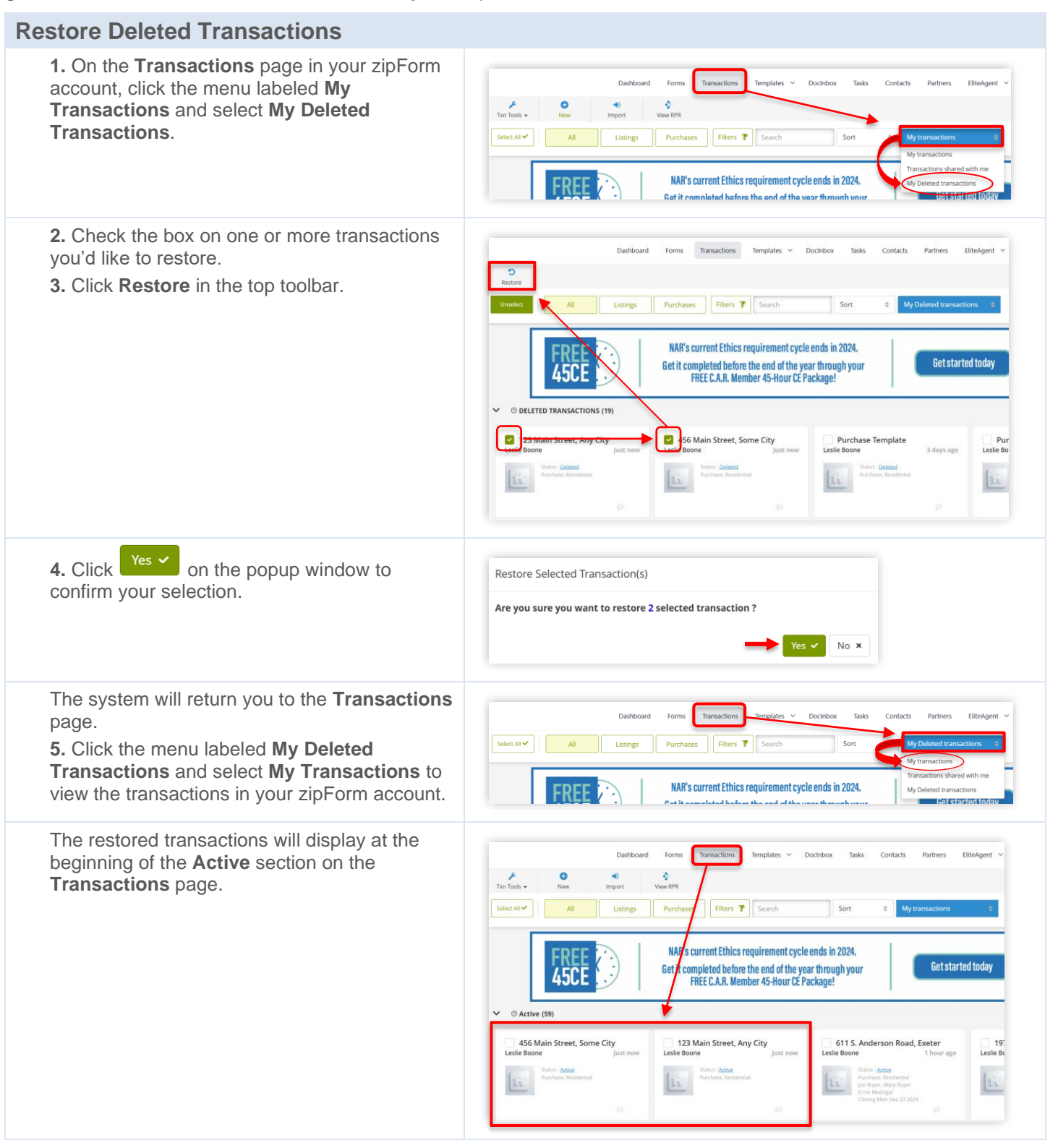